## How to watch the show

## 1. Redeem your ticket code on Rambert Home Studio

- 1) Go to Rambert Home Studio and if you don't have an account create one here: <u>https://www.rambert.org.uk/homestudio/user/register</u>
- 2) If you already have an account, log in here: https://www.rambert.org.uk/homestudio/user
- 3) Once you've logged in, redeem your 16-digit ticket code here: <u>https://www.rambert.org.uk/homestudio/redeem</u>
  - You only need to do this step once and it will save the code to your account. On your account page you can see all ticket codes redeemed under 'Tickets registered to your account'
  - We recommend you do this as soon as you have received your ticket code so on the night of your purchased performance you can just login and enjoy the show.

## 2. Watch the show

- 1) Once you've redeemed your ticket code, click here to find your performance: <u>https://www.rambert.org.uk/homestudio/move-world/watch-livestream</u>
- 2) Click on the performance date and time you bought a ticket for. The livestream player will start one hour before the performance time so you can check your web browser is playing the video and audio for you. The actual performance will begin at the advertised start time.
- For the best viewing experience of the livestream performance, we recommend using the most up to date versions of Chrome, Safari, Microsoft Edge or Firefox web browsers.

We hope you enjoy your performance. Should you experience any technical difficulties please email <u>homestudio@rambert.org.uk</u> for assistance.

Warmest wishes,

The Rambert Team